### PUBLIC SCREENINGS NASTAVENÍPLATFORMY

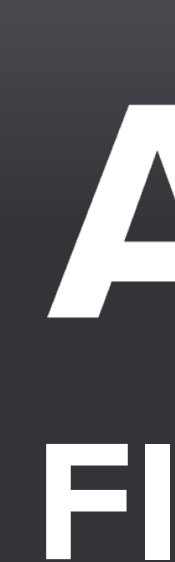

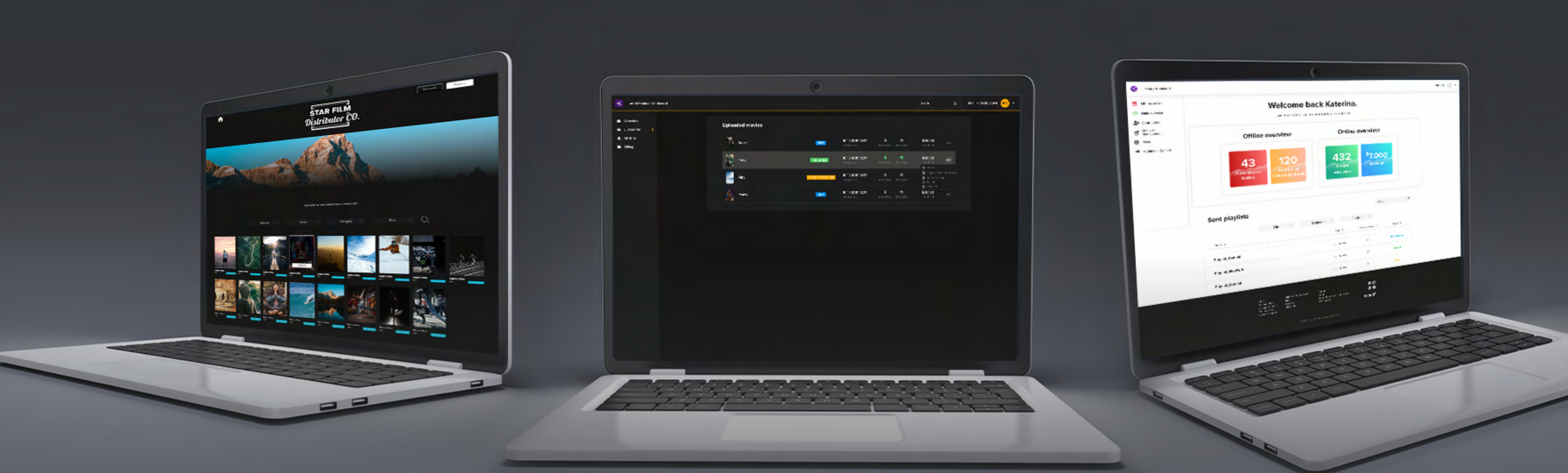

## Artinif FILM DISTRIBUTION PLATFORM

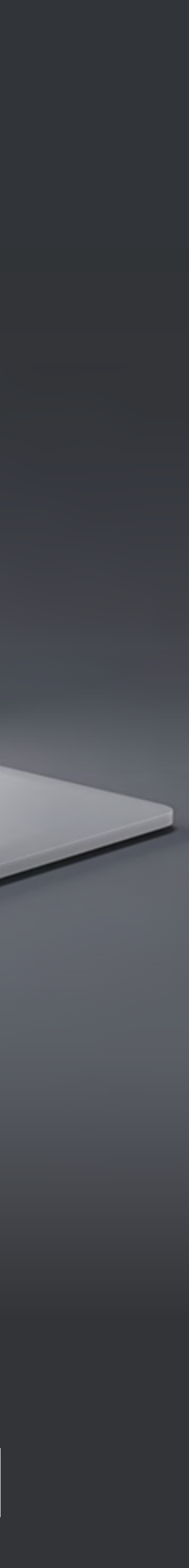

- Jak nastavit cenu filmu?
- Jak vytvořit kategorie filmů?

### Jak nastavit filmy pro veřejnou projekci (Public Screenings)? Jak přidat videa, reklamy, spoty a znělky a vytvořit playlist?

Jak nastavit vlastnosti filmu? (dostupnost, geolokace, licence apod...)?

/EŘEJNOU REENINGS)? PRO С S NASTAVIT FILMY **PROJEKCI (PUBLIC**  $\mathbf{Y}$ 4

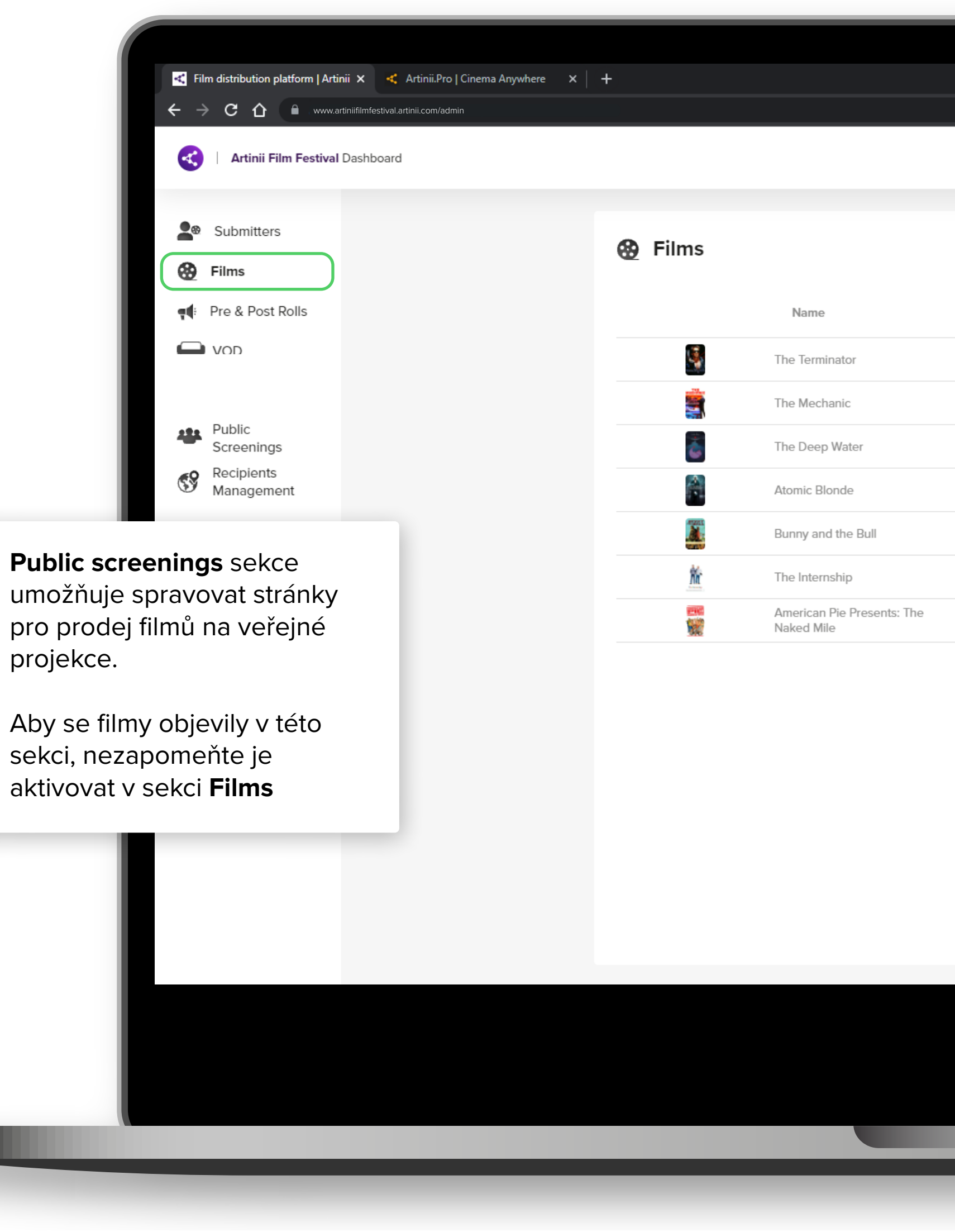

### www.nameofyourplatform.artinii.com/screenings

Adresa, na které bude stránka umístěna, je vždy název vaší platformy.artinii.com/screenings

Q

| •                |     |                   |                                                                  |
|------------------|-----|-------------------|------------------------------------------------------------------|
|                  |     |                   |                                                                  |
|                  |     |                   |                                                                  |
|                  |     |                   | Katerina Cechova KC •                                            |
|                  |     |                   |                                                                  |
|                  |     |                   | Search Q                                                         |
| Contact          | VOD | Public screenings | Public Screenings                                                |
| Kateřina Čechová | •   | ***               | Pokud chcete film prodávat                                       |
| Kateřina Čechová |     | 44                | pro domácí přehrání, klikněte<br>na ikonku lidí v sloupci Public |
| Kateřina Čechová |     | 424               | Screenings.                                                      |
| Kateřina Čechová |     | 424               |                                                                  |
| Kateřina Čechová |     |                   |                                                                  |
| Kateřina Čechová |     | <u></u>           |                                                                  |
| Kateřina Čechová |     | <u></u>           |                                                                  |
|                  |     |                   |                                                                  |
|                  |     |                   |                                                                  |
|                  |     |                   |                                                                  |
|                  |     |                   |                                                                  |
|                  |     |                   |                                                                  |
|                  |     |                   |                                                                  |
|                  |     |                   |                                                                  |
|                  |     |                   |                                                                  |
|                  |     |                   |                                                                  |
|                  |     |                   |                                                                  |
|                  |     |                   |                                                                  |
|                  |     |                   |                                                                  |
|                  |     |                   |                                                                  |
|                  |     |                   |                                                                  |

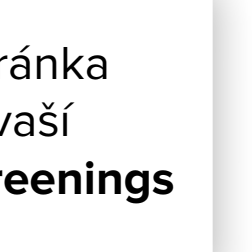

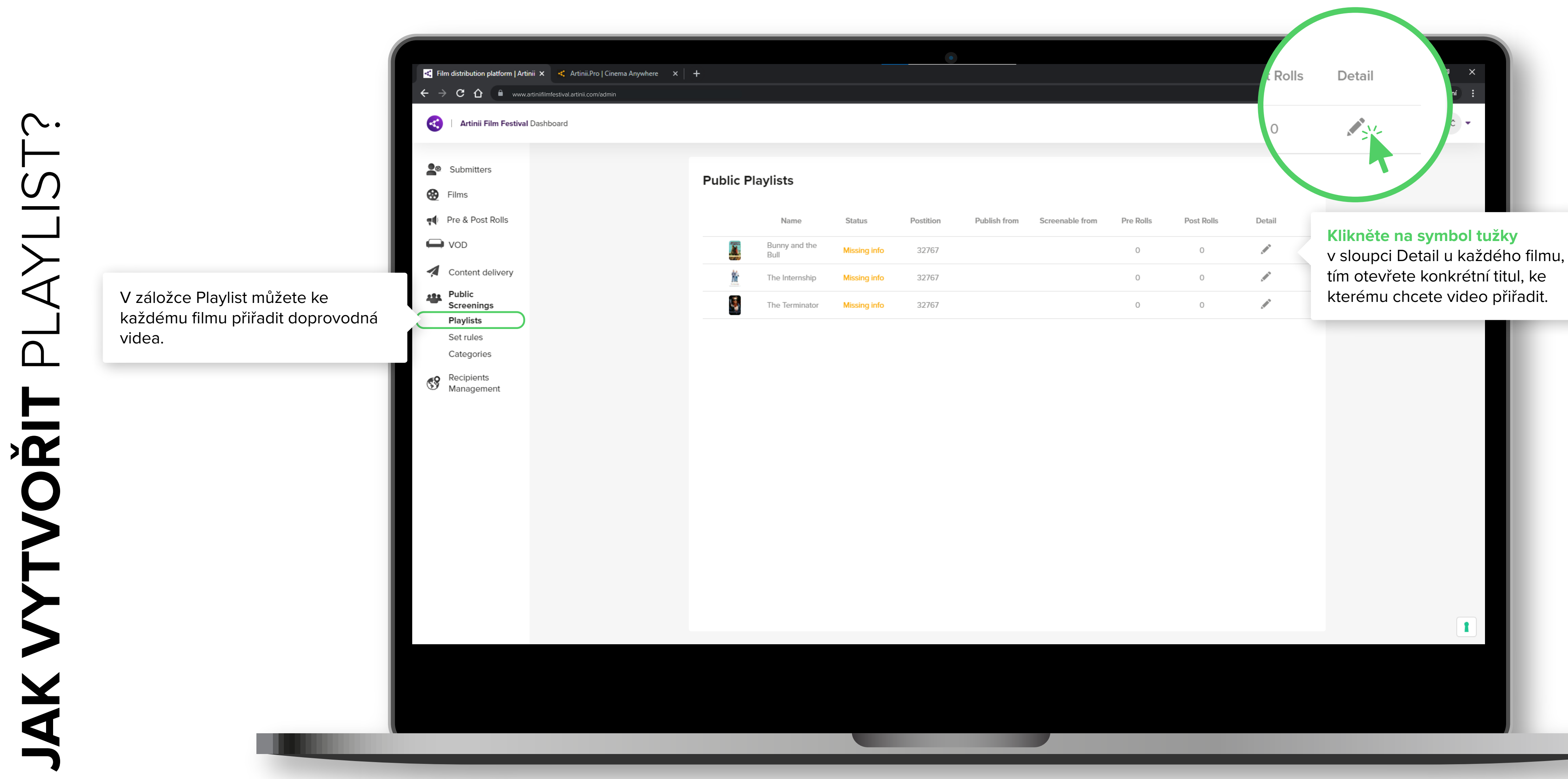

| Name         | Status       | Postition | Publish from | Screenable from | Pre Rolls | Post Rolls | Detail |
|--------------|--------------|-----------|--------------|-----------------|-----------|------------|--------|
| nny and the  | Missing info | 32767     |              |                 | 0         | 0          |        |
| Internship   | Missing info | 32767     |              |                 | 0         | 0          |        |
| e Terminator | Missing info | 32767     |              |                 | 0         | 0          |        |

tím otevřete konkrétní titul, ke

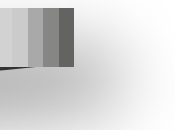

 $\sim$ . **VOŘIT** PLAYLIST 

| <ul> <li>✓ Film distribution platform   Artinii × &lt; Artinii.Pro   Cinema Anywhere × +</li> <li>← → C</li></ul> |                                                |
|----------------------------------------------------------------------------------------------------|------------------------------------------------|
| <ul> <li>Submitters</li> <li>Films</li> <li>Pre &amp; Post Rolls</li> </ul>                                       | Playlist detail Pre & Post Rolls Campany_video |
| V horní části vidíte vámi nahraná<br>videa ze sekce Pre & Post Rolls.                                             | Artinii_Intro.mp4                              |
| V dolní části vidíte konkrétní film<br>a přiřazená videa.                                                         | Playlist Artinii_Intro.mp4 The Terminator      |
|                                                                                                    | Campany_video                                  |
|                                                                                                    |                                                |

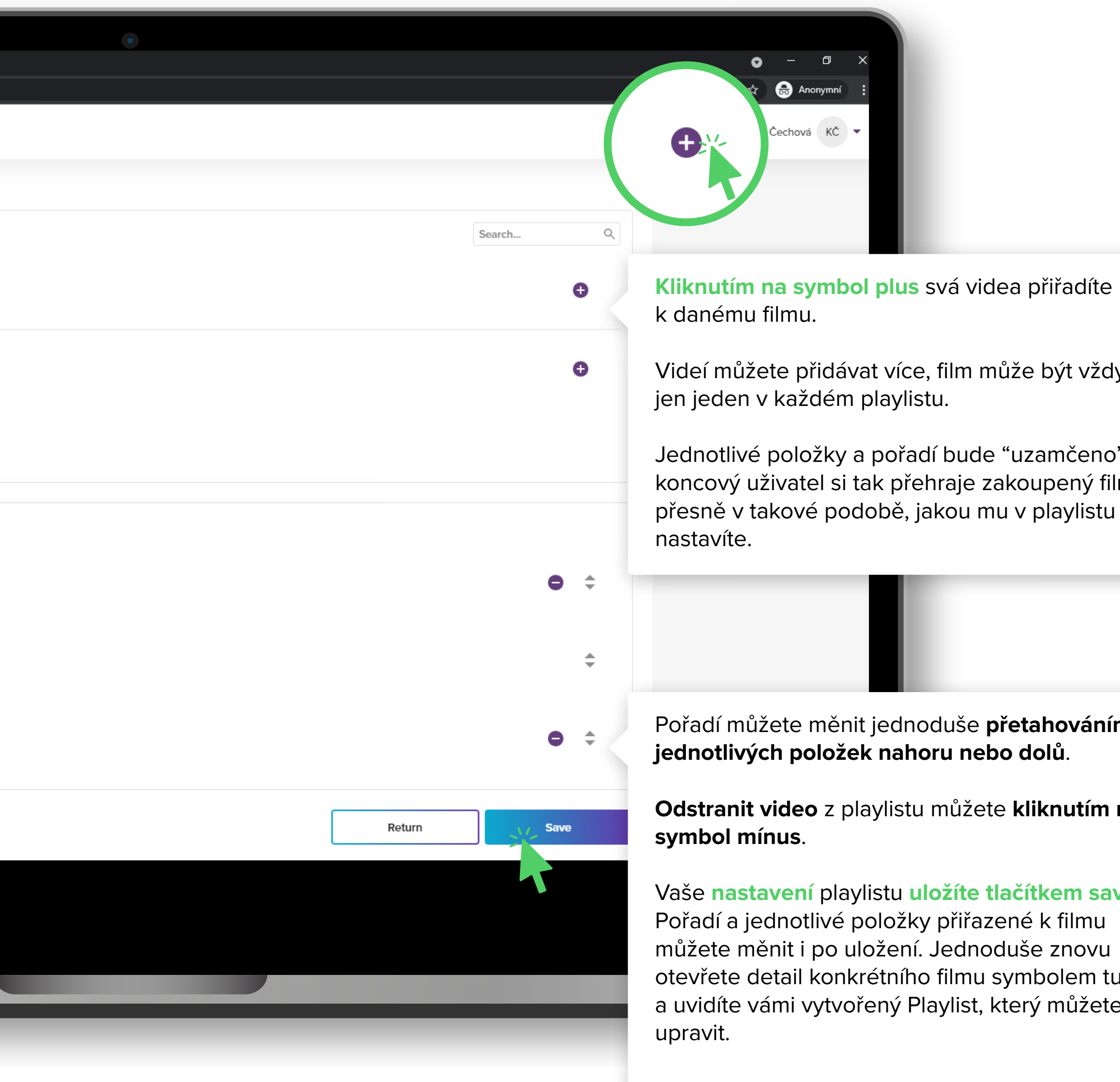

Videí můžete přidávat více, film může být vždy jen jeden v každém playlistu.

Jednotlivé položky a pořadí bude "uzamčeno", koncový uživatel si tak přehraje zakoupený film přesně v takové podobě, jakou mu v playlistu

Pořadí můžete měnit jednoduše **přetahováním** jednotlivých položek nahoru nebo dolů.

Odstranit video z playlistu můžete kliknutím na

Vaše nastavení playlistu uložíte tlačítkem save. Pořadí a jednotlivé položky přiřazené k filmu můžete měnit i po uložení. Jednoduše znovu otevřete detail konkrétního filmu symbolem tužky a uvidíte vámi vytvořený Playlist, který můžete

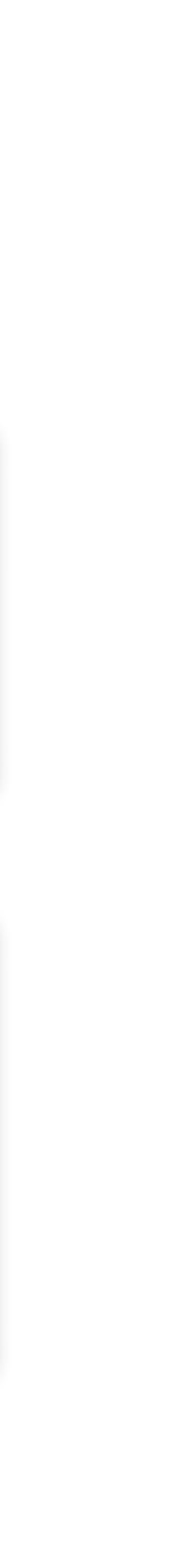

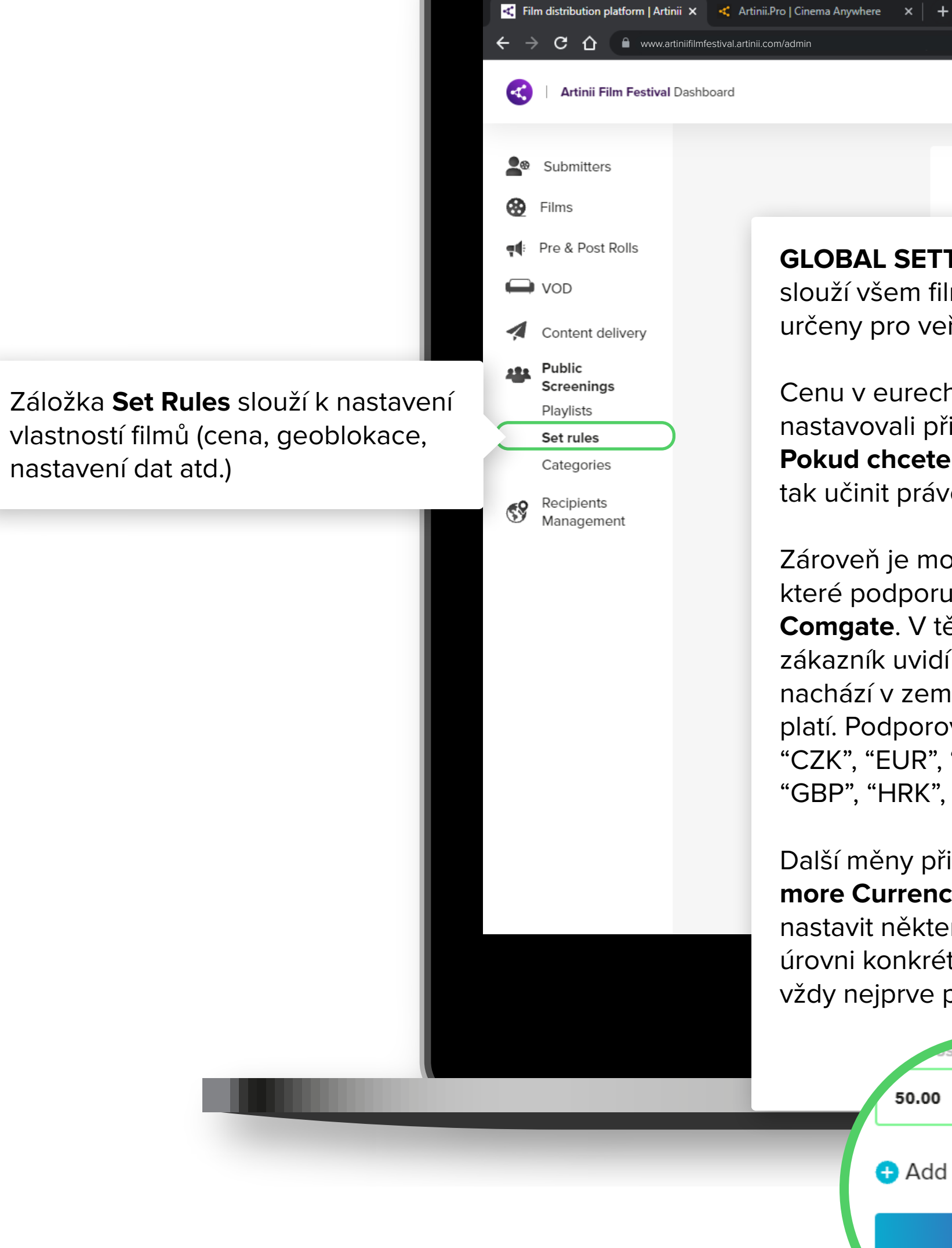

**GLOBAL SETTINGS** slouží všem filmům, které jsou určeny pro veřejné projekce. Cenu v eurech a dolarech jste již

nastavovali při aktivaci prvního filmu. Pokud chcete cenu změnit, můžete tak učinit právě zde.

Zároveň je možné přidat další měny, které podporuje platební brána Comgate. V těchto měnách poté zákazník uvidí cenu filmů, pokud se nachází v zemi, kde se danou měnou platí. Podporované měny jsou: "CZK", "EUR", "USD", "PLN", "HUF", "GBP", "HRK", "RON", "NOK", "SEK"

Další měny přidáte kliknutím na Add more Currencies. Pokud budete chtít nastavit některou z těchto měn na úrovni konkrétního filmu, musíte ji vždy nejprve přidat v Global Settings.

50.00

Save

### 🖈 🌲 Anonymní 🚦 Kateřina Čechová 🛛 KČ 💌 Global Settings | Set Rules SET RULES podsekce nastavuje vlastnosti jednotlivých filmů. Global Settings | Set Rules Vlastnosti, které jsou nutné pro zobrazení filmu k prodeji, jsou datum zveřejnění filmu (publish from) a Name dostupnost pro konkrétní země (availability for countries). Ostatní vlastnosti nejsou nutné, ale pomůžou vám specifikovat více možných pravidel pro film. Pro nastavení pravidel klikněte na symbol tužky ve sloupci detail. Více informací o Set Rules najdete na další stránce. Detail Add more currencies

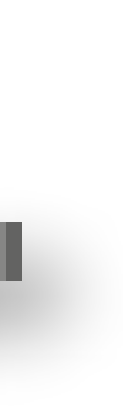

|                                                                                                    | Artinii Film Festival Dashboard                                                                                                    |              |
|----------------------------------------------------------------------------------------------------|----------------------------------------------------------------------------------------------------|--------------|
|                                                                                                    |                                                                                                    |              |
|                                                                                                    | Submitters                                                                                                    | Global S     |
|                                                                                                    | Films                                                                                                    | Dofault pri  |
|                                                                                                    | et i Pre & Post Rolls                                                                                                    | You can ch   |
|                                                                                                    | ₩ VOD                                                                                                    | PRICE IN EUR |
|                                                                                                    | Content delivery                                                                                                    | 100          |
|                                                                                                    | Public<br>Screenings                                                                                                    | PRICE IN USD |
|                                                                                                    | Playlists                                                                                                    | 120          |
| velikosti p                                                                                        | ublika.                                                                                                    | Add mo       |
| velikosti p<br>Velikost pu<br>vytváření r<br>pro nákup                                             | ublika zákazníci uvádí při<br><b>nísta k promítání</b> , které je<br>filmu potřebné.                                                                                            | + Add mo     |
| velikosti p<br>Velikost pu<br>vytváření r<br>pro nákup<br>Jinou cenu<br>kupuje lice<br>lidí nebo p | publika.<br>ublika zákazníci uvádí při<br><b>nísta k promítání</b> , které je<br>filmu potřebné.<br>u tak zákazník zaplatí, pokud<br>enci k promítání např. pro 100<br>pro 300. | € Add mo     |

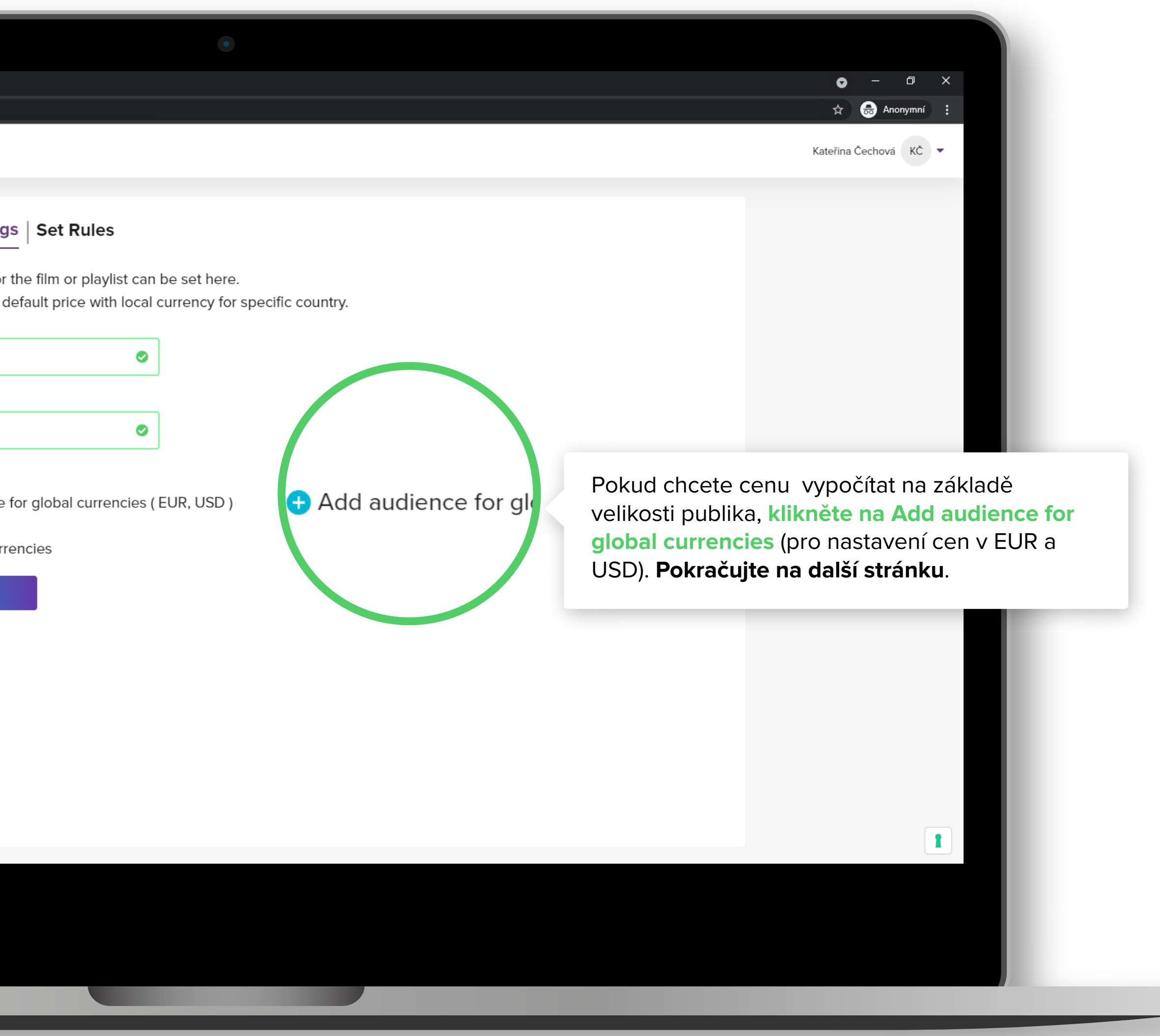

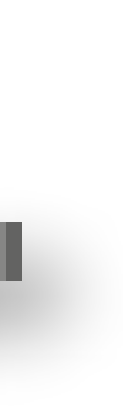

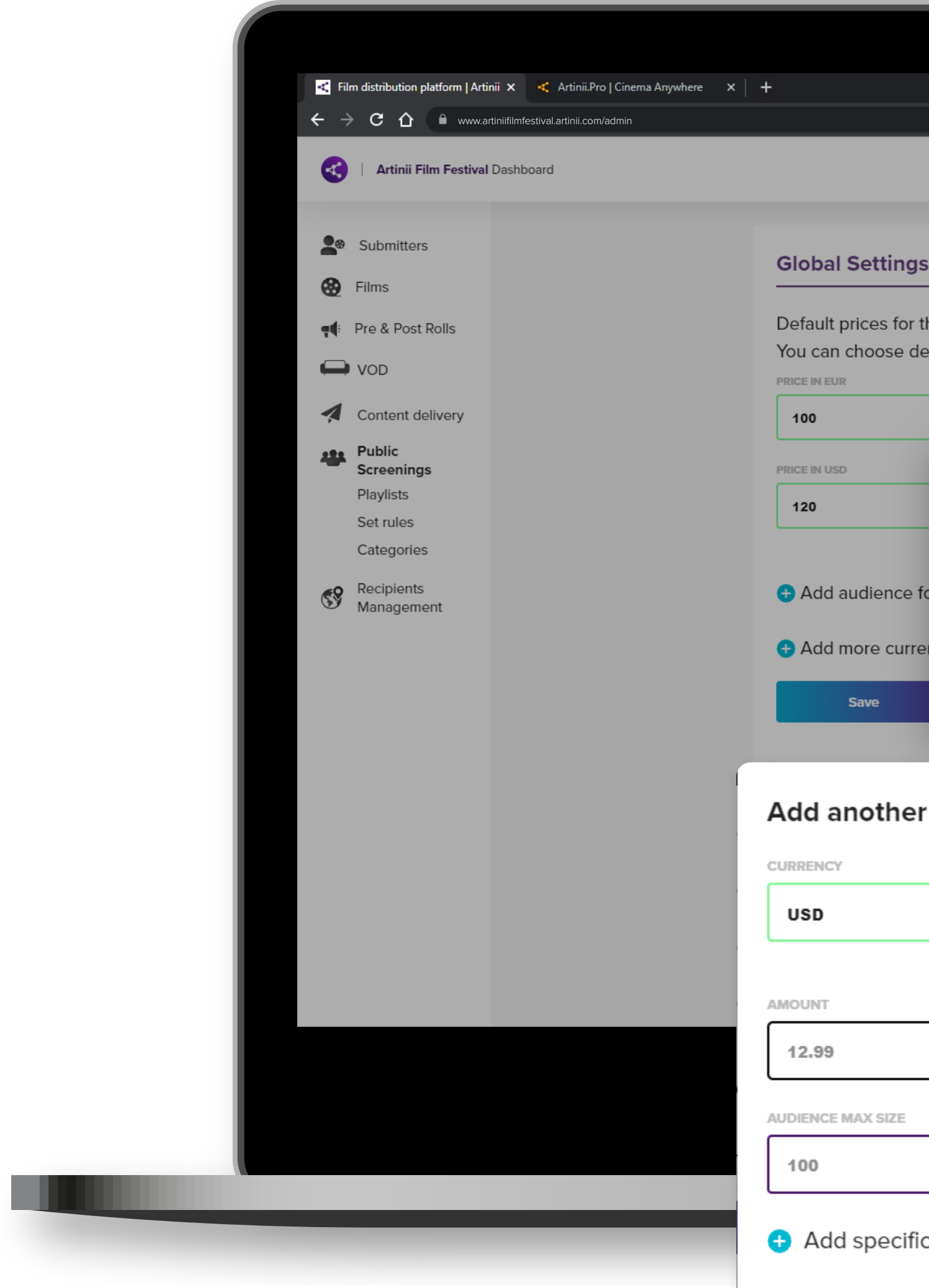

# CENU FILMU? JAK NASTAVIT

|                                                                                                    |                                                                                                    | <ul> <li>- □ ×</li> <li>☆ ⊕ Anonymní :</li> <li>Kateřina Čechová KČ </li> </ul>                                                                                         |
|----------------------------------------------------------------------------------------------------|----------------------------------------------------------------------------------------------------|----------------------------------------------------------------------------------------------------|
| s Set Rules<br>the film or playlist can be set here.<br>efault price with local currency for s<br>Add another option<br>CURRENCY<br>USD<br>EUR | pecific country.<br>Po vybrání požadované měny klikn<br>specifics for audience, kam vložte<br>částku (Amount) a maximální veliko<br>tuto částku (Audience max size).                                                                                                    | <b>čte na Add</b><br>požadovanou<br>ost publika pro                                                                                                    |
| r option                                                                                                    | Jak zadávat cenu?<br>Příklad:<br>100 dolarů pro publikum do 150 osob.<br>Zadejte do Amount hodnotu 100 a do Audience<br>max size hodnotu 150.<br>110 dolarů pro publikum o velikosti mezi<br>151 - 250 osob.<br>Zadejte do Amount hodnotu 110 a do Audience<br>max size hodnotu 250.<br>Cena tedy bude:<br>pro publikum do 150 diváků 100 dolarů,<br>pro publikum mezi 151 a 250 diváky 110 dolarů<br>a pro publikum nad 250 osob bude cena 120<br>dolarů, která je nastavena v Global settings. | Takto můžete specifikovat jedno<br>velikostní kategorie. Mějte na p<br>že cena pro jednotlivé kategorie<br>být vyšší než cena, kterou jste<br>obecně v Global settings. |

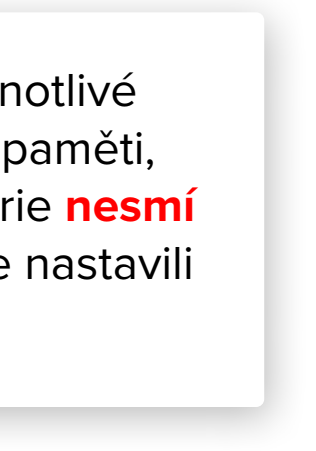

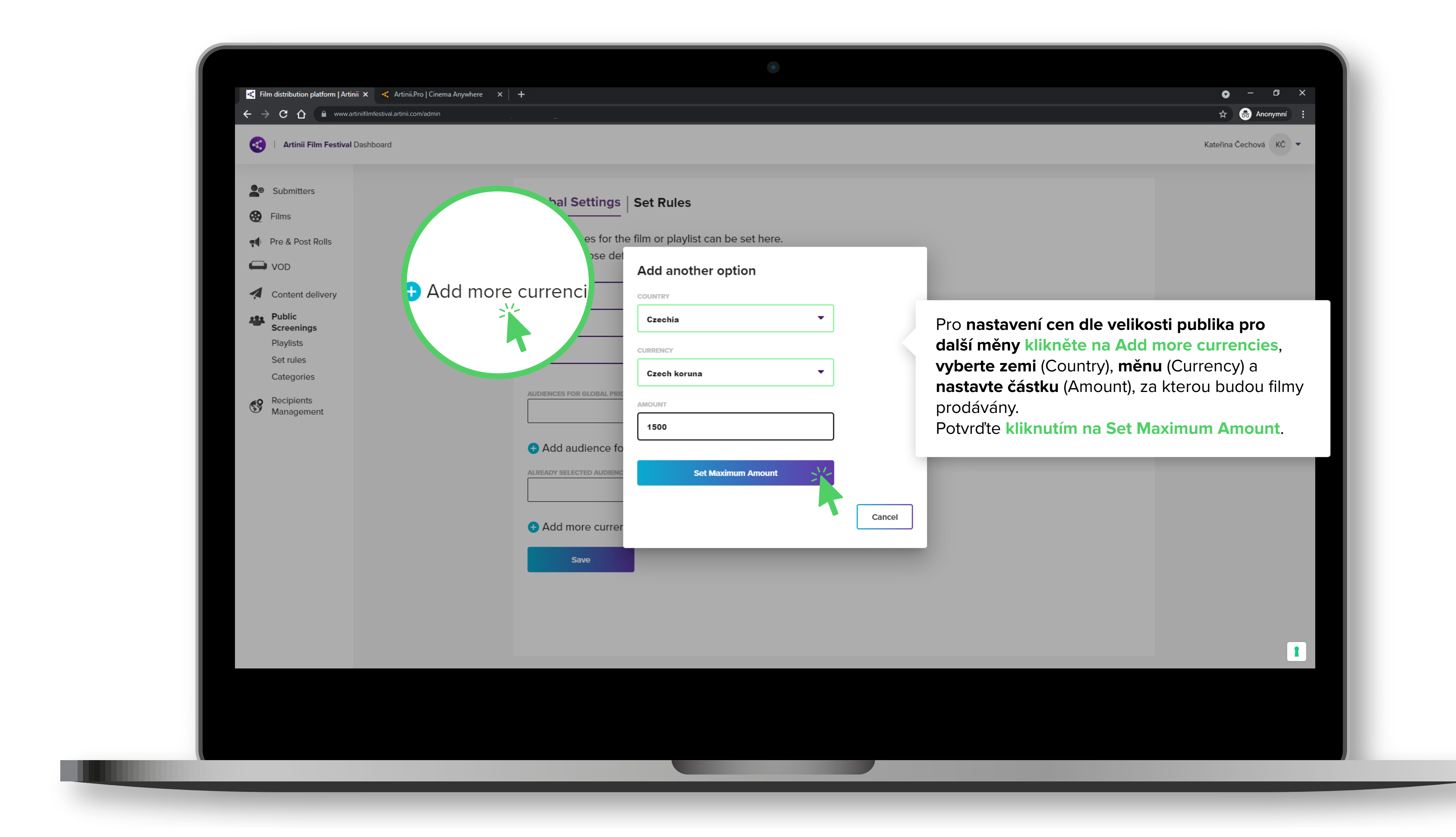

# CENU FILMU? NASTAVIT JAK

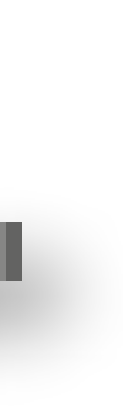

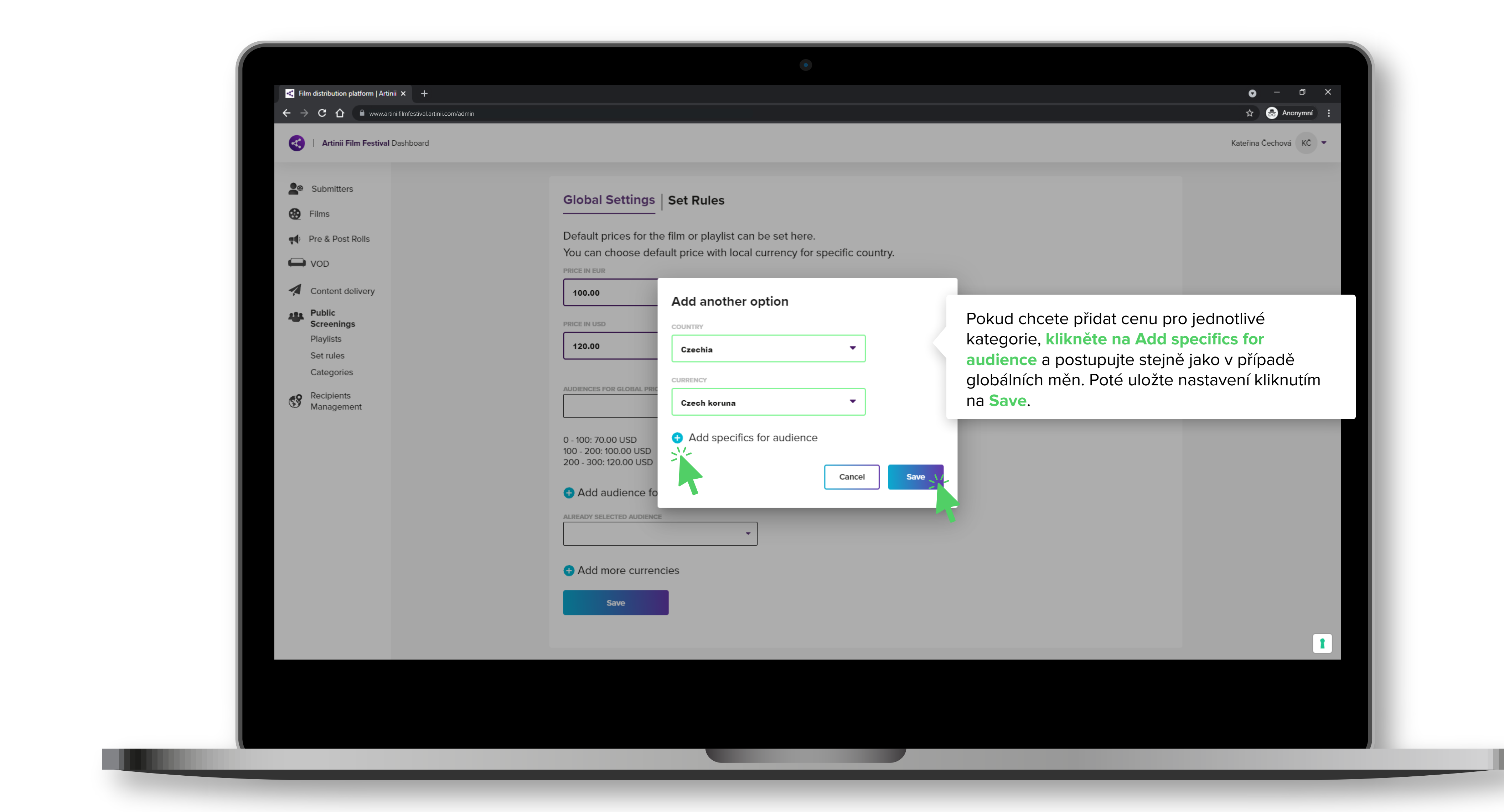

# CENU FILMU? NASTAVIT JAK

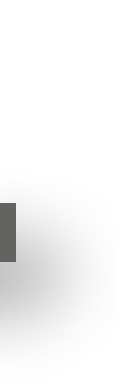

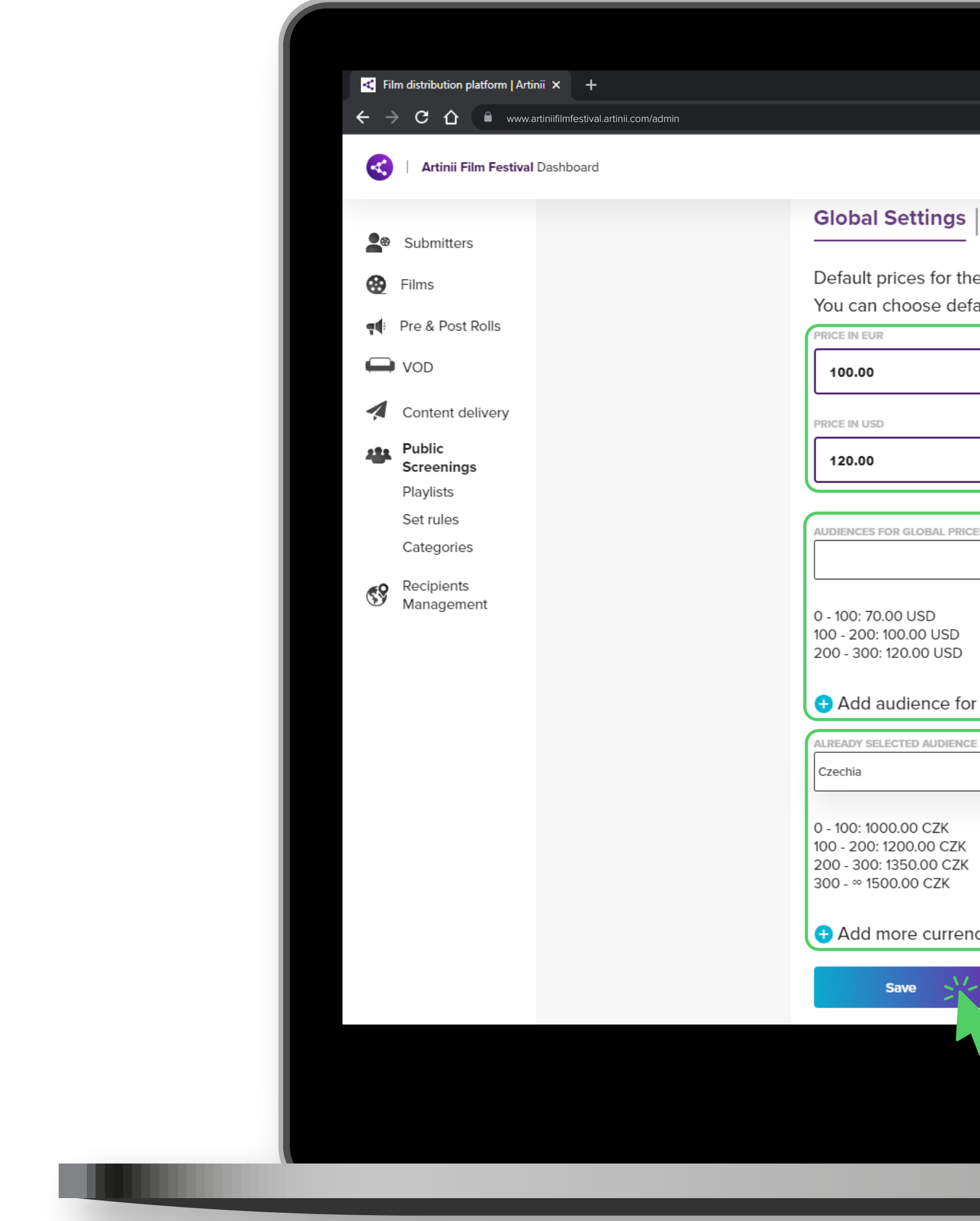

# CENU FILMU? JAK NASTAVIT

|                                                                 | o − ⊡ ×<br>☆ ⊖ Anonymní : |
|-----------------------------------------------------------------|---------------------------|
|                                                                 | 🖈 👼 Anonymní 🚦            |
|                                                                 |                           |
|                                                                 | Kateřina Čechová KČ 💌     |
| Set Rules                                                       |                           |
|                                                                 |                           |
| fault price with local currency for specific country.           |                           |
|                                                                 |                           |
| Globální cena filmů pro dvě základní                            |                           |
| měny (EUR, USD).                                                |                           |
|                                                                 |                           |
|                                                                 |                           |
|                                                                 |                           |
| nublika a ceny odpovídající těmto                               |                           |
| kategoriím. Pouze pro dvě základní                              |                           |
| měny.                                                           |                           |
| r global currencies ( EUR, U, , , , , , , , , , , , , , , , , , |                           |
|                                                                 |                           |
| Nastavení kategorií velikosti publika                           |                           |
| a ceny odpovídající těmto kategoriím                            |                           |
| pro vámi zvolenou jinou měnu než                                |                           |
| EUR a USD.                                                      |                           |
|                                                                 |                           |
|                                                                 | 1                         |
|                                                                 |                           |
|                                                                 |                           |
|                                                                 |                           |
|                                                                 |                           |

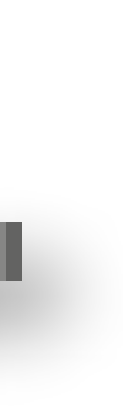

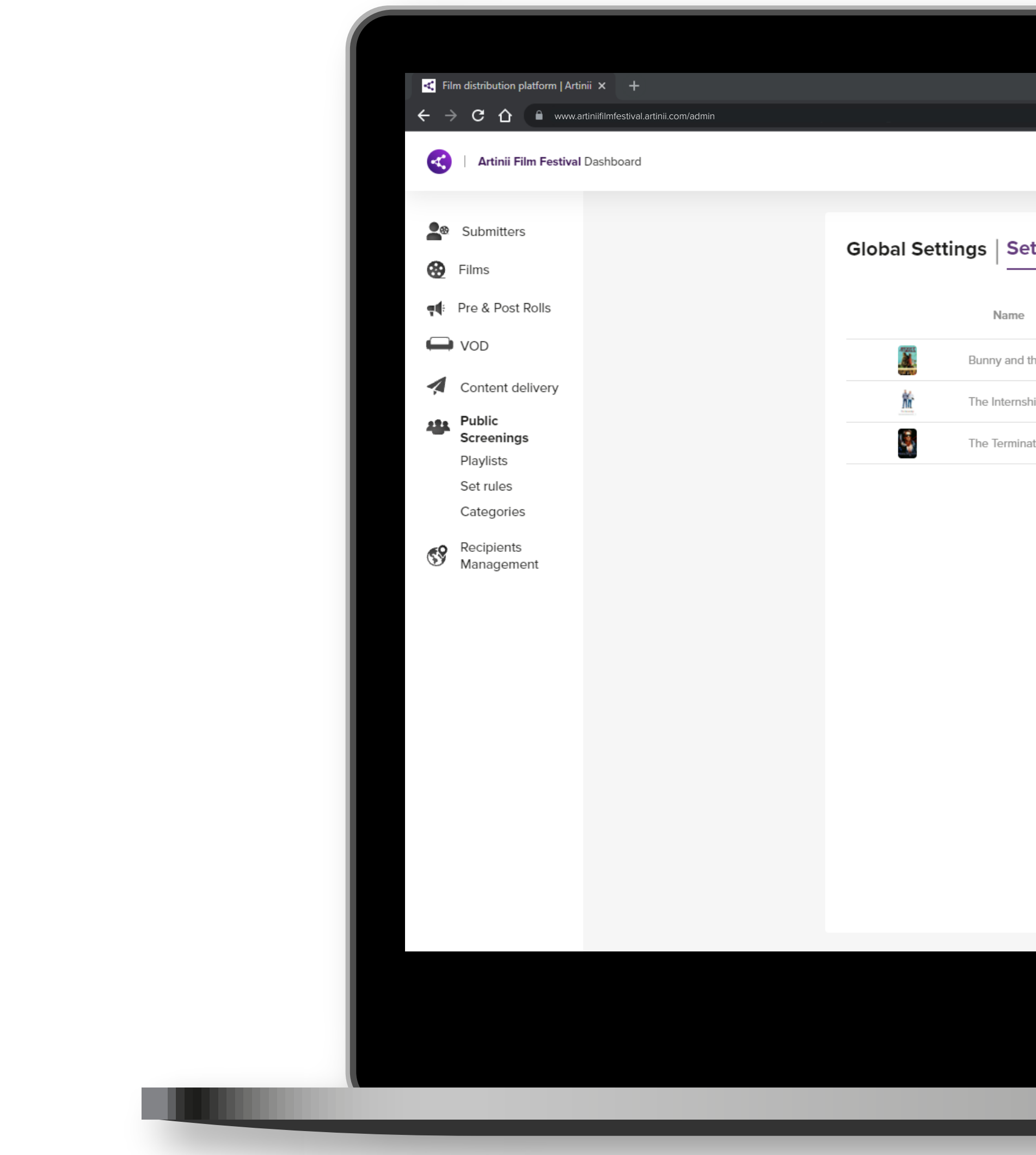

|           | $\circ$ – D $\times$  |
|-----------|-----------------------|
|           | Anonymní 📑            |
|           | Kateřina Čechová KČ 🔻 |
|           |                       |
| Set Rules |                       |
|           |                       |

| Name              | Status       | Position | Publish from | Screenable | Detail |
|-------------------|--------------|----------|--------------|------------|--------|
| unny and the Bull | Missing info | 32767    |              |            | a N/2  |
| he Internship     | Missing info | 32767    |              |            |        |
| he Terminator     | Missing info | 32767    |              |            |        |

Set rules podsekce umožňuje nastavit vlastnosti jednotlivých filmů. Vlastnosti, které jsou nutné pro zobrazení filmu k prodeji, jsou datum zveřejnění filmu (publish from) a dostupnost pro konkrétní země (availability for countries). Ostatní vlastnosti nejsou nutné, ale pomůžou vám specifikovat více možných pravidel pro film. Pro nastavení pravidel klikněte na symbol tužky v sloupci Detail.

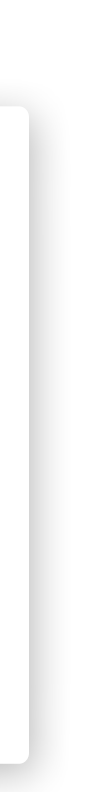

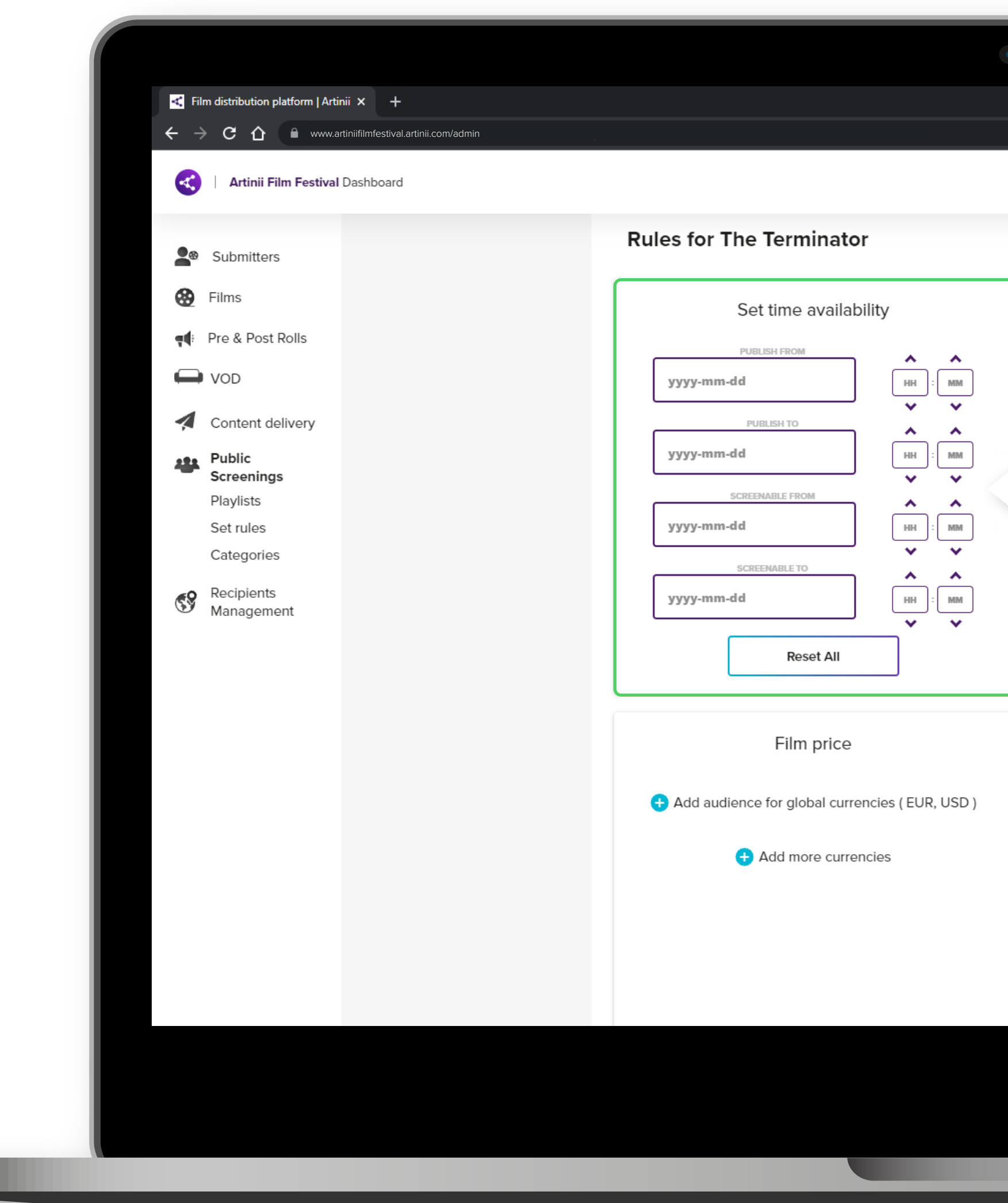

### TIME AVAILABILITY

Zde nastavujete od kdy do kdy se zobrazí film na stránkách a od kdy do kdy bude film k prodeji.

Time availability vám umožňuje nastavit čtyři různé časy. Čas, který nastavíte, **odpovídá** času vašeho systému. Nastavujte tedy dle vašeho aktuálního času, systém si automaticky přepočítává časová pásma, **aby se po celém** světě film zveřejnil / deaktivoval ve stejný moment.

Publish from → nastavení data a času, kdy se film objeví ke koupi na webových stránkách.

Publish to → nastavení data a času, kdy film přestane být na webových stránkách k dispozici.

Screenable from → nastavení data a času, od kdy bude film odemčen k přehrání.

Screenable to → nastavení data a času, do kdy bude film odemčen k přehrání.

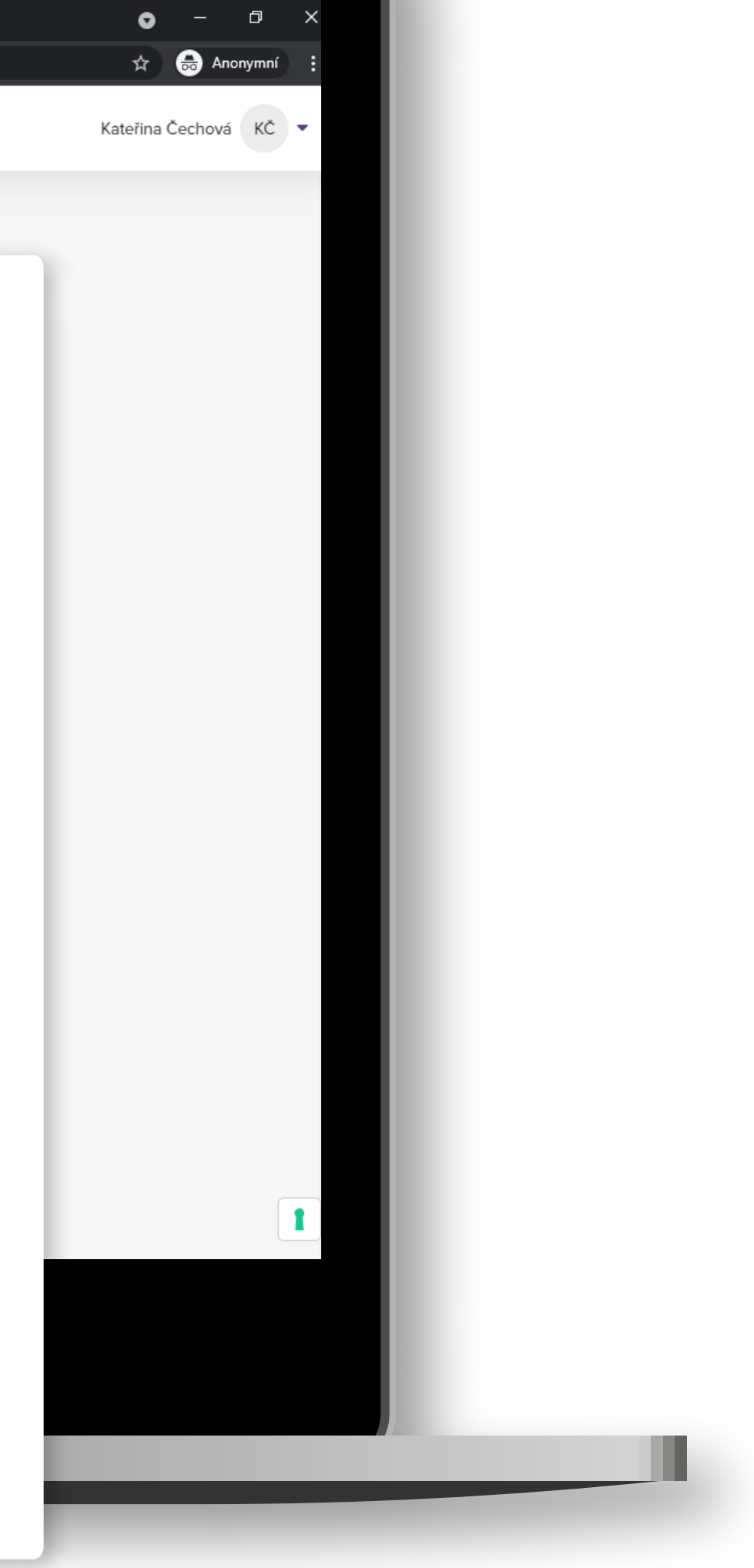

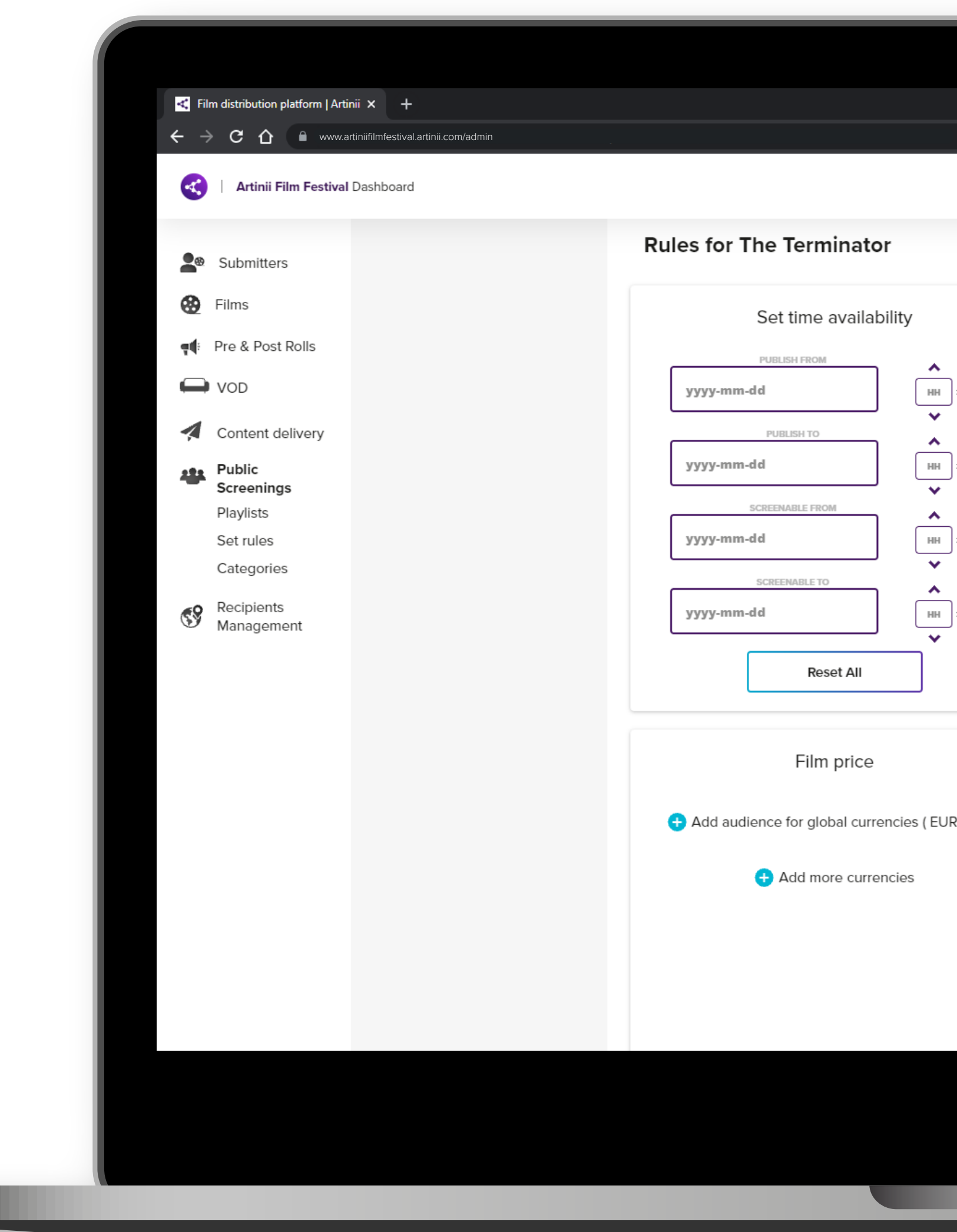

|                                                                                                    |                                                                                                    | <ul> <li> <ul> <li></li></ul></li></ul>                                                                                                    |
|----------------------------------------------------------------------------------------------------|----------------------------------------------------------------------------------------------------|----------------------------------------------------------------------------------------------------|
| <ul> <li></li> <li></li> &lt;</ul> | Film licenses<br>TICKET CAP<br>1234<br>PREE LICENCES PER ORDER<br>0<br>Sold licenses: 0                                            | <ul> <li>FILM LICENCES</li> <li>Zde nastavujete licence k filmu.</li> <li>Ticket cap</li> <li>Zde nastavujete počet, kolikrát může být film maximálně zakoupen.</li> <li>Free licences per order</li> <li>film můžete automaticky prodávat s více než jednou licencí. Číslo, které zde vyplníte, se připočte k 1 licenci, která je nastavena standardně.</li> </ul> |
| (EUR, USD)                                                                                                    | All countries     All countries     Search country     Africa     Asia     Antarctica     Europe     North   America     Australia | Příklad 1 + X licencí navíc.                                                                                                    |

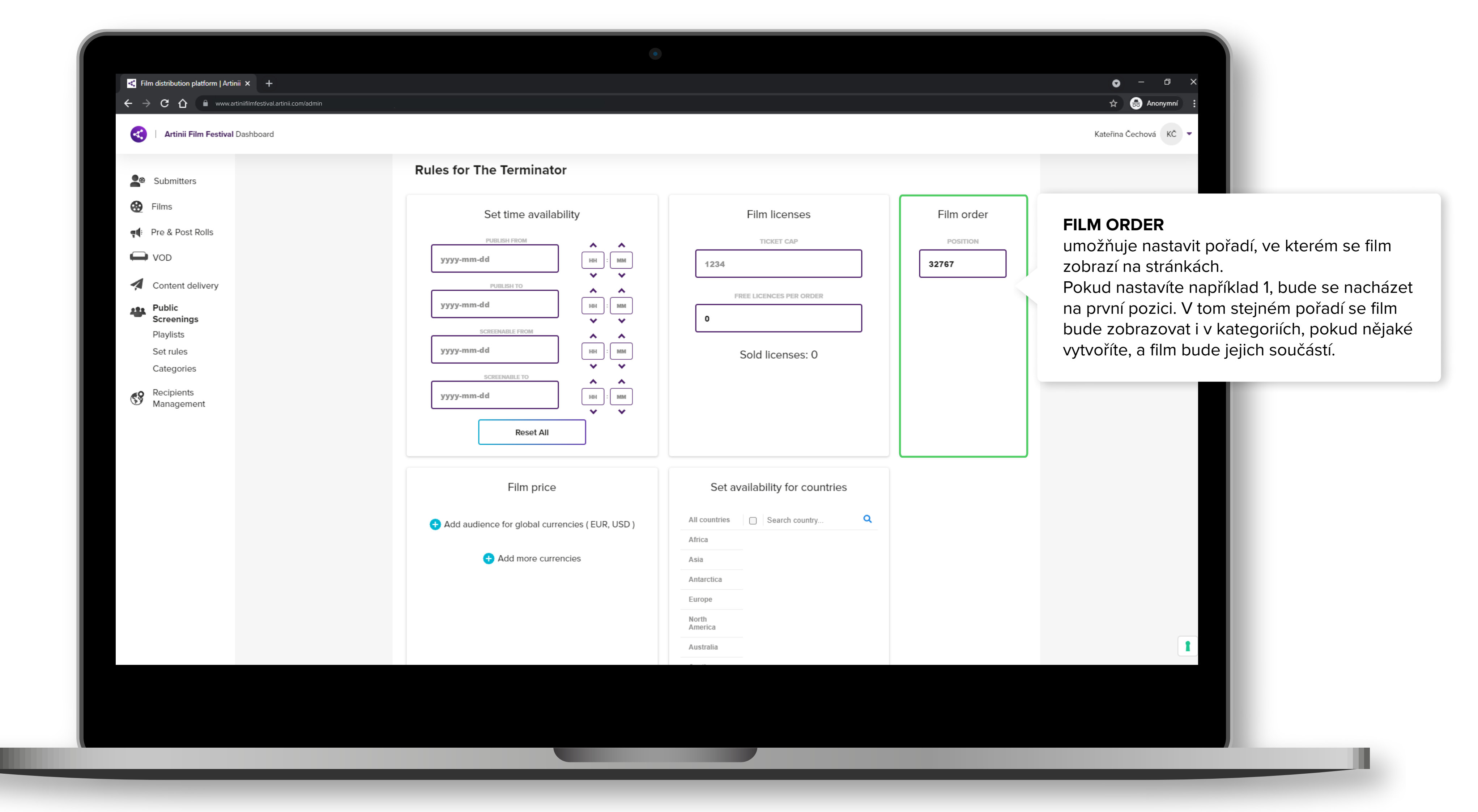

JAK NASTAVIT CENU FILMU?

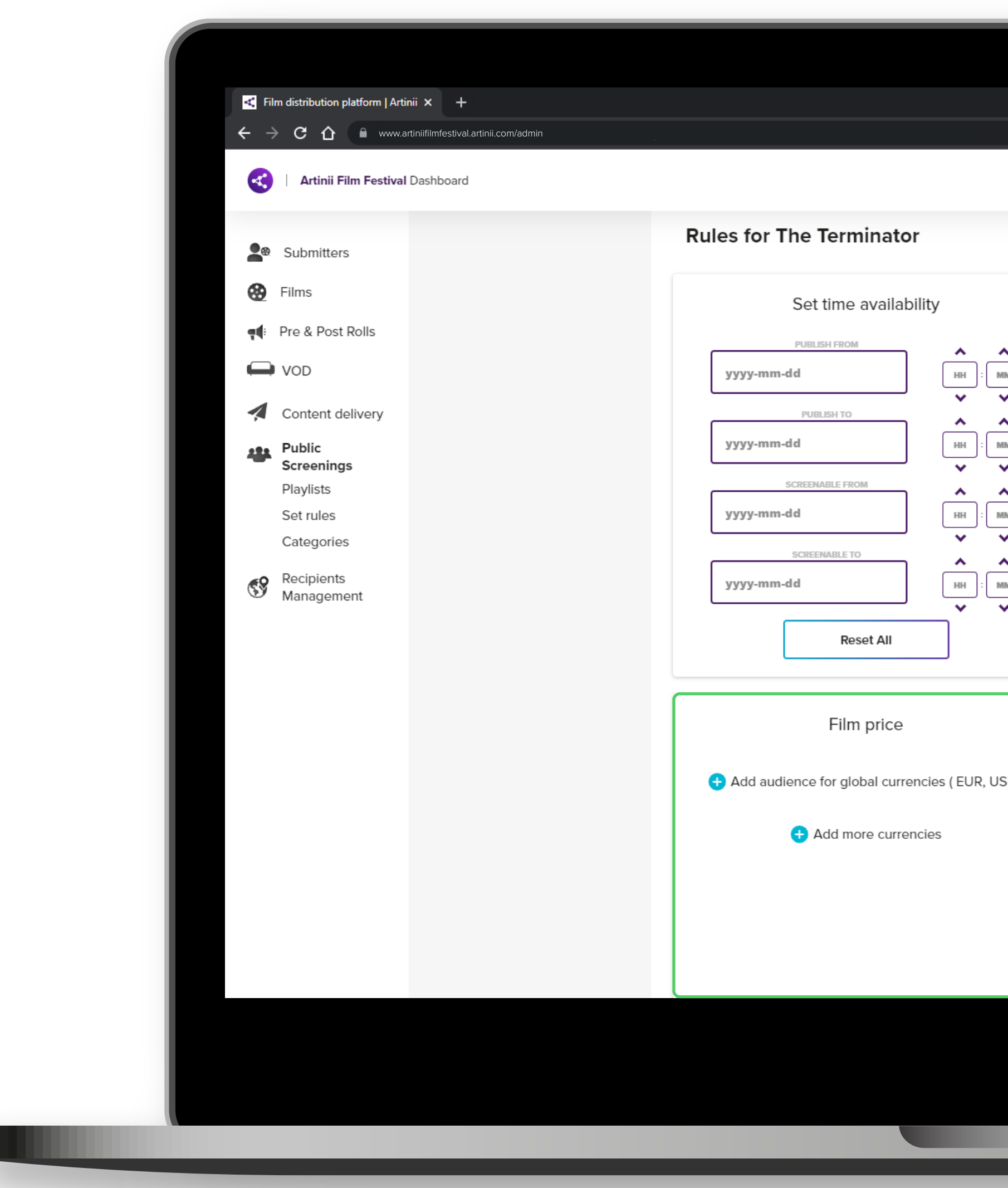

| • |                                                                                                    |                                                           | • - • ×               |
|---|----------------------------------------------------------------------------------------------------|-----------------------------------------------------------|-----------------------|
|   |                                                                                                    |                                                           | 🖈 👼 Anonymní 🗄        |
|   |                                                                                                    |                                                           | Kateřina Čechová KČ 🔻 |
|   |                                                                                                    |                                                           |                       |
|   | Film licenses                                                                                                    | Film order                                                |                       |
|   | TICKET CAP                                                                                                    | POSITION                                                  |                       |
| ] | 1234                                                                                                    | 32767                                                     |                       |
| 1 | FREE LICENCES PER ORDER                                                                                           |                                                           |                       |
|   | 0                                                                                                    |                                                           |                       |
|   | Sold licenses: 0                                                                                                  |                                                           |                       |
| ] | FILM PRICE<br>umožňuje nastavit cenu ke<br>filmu, která bude jiná než o<br>nastavená v <b>Global setting</b>      | e konkrétnímu<br>cena<br><b>gs</b> .                      |                       |
| ) | Pokud budete chtít nastav<br>z dalších měn, <b>musíte ji vž</b><br><b>přidat v Global settings</b> .              | it některou<br><b>dy nejprve</b>                          |                       |
|   | Zároveň můžete nastavit o<br>různě velká publika stejně<br>settings. Pokud budete ch<br>některou z dalších měn, m | eny pro<br>jako v Global<br>tít nastavit<br>usíte ji vždy | 1                     |
|   | nejprve přidat v Global set                                                                                       | tings.                                                    | 1                     |

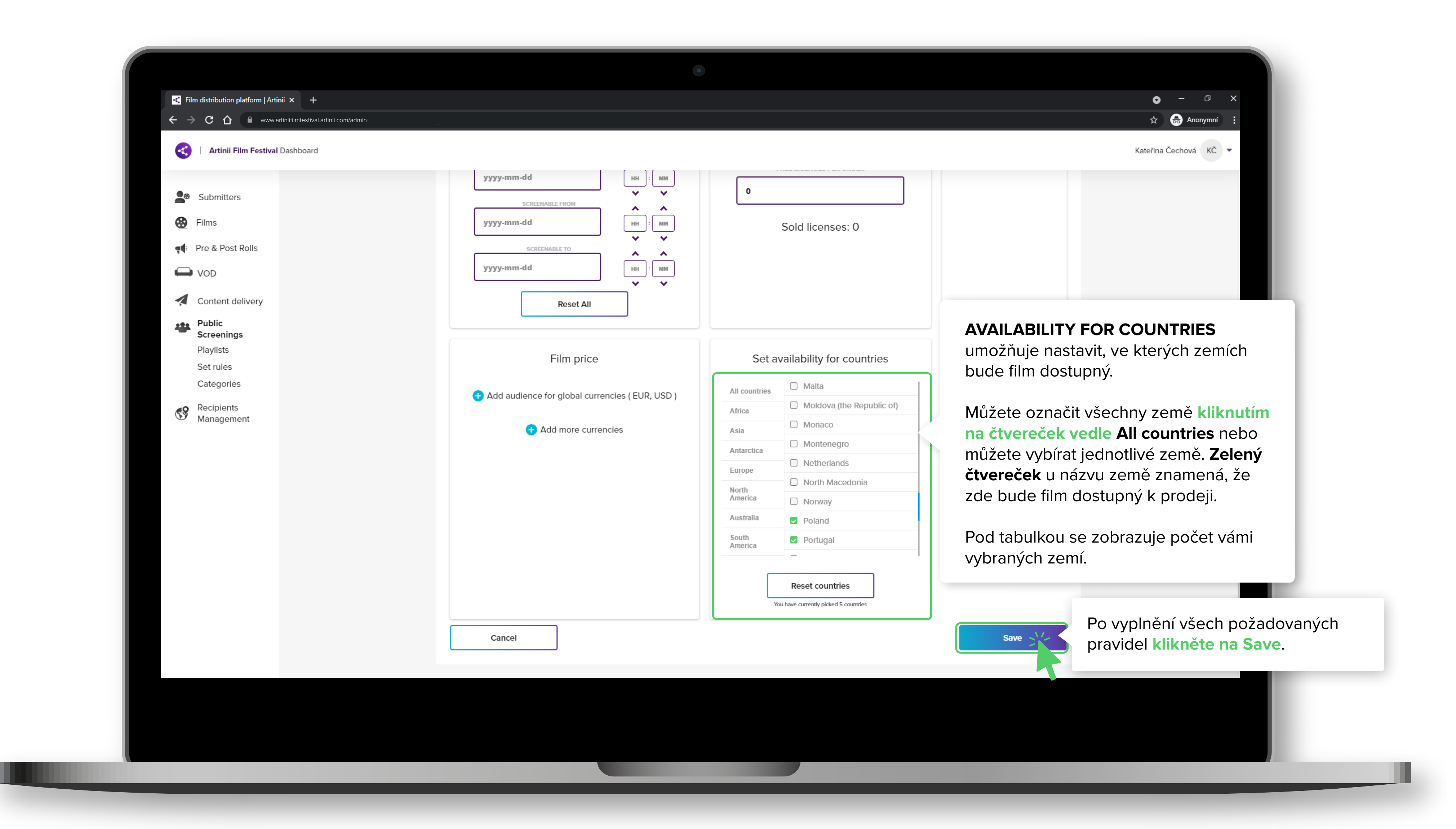

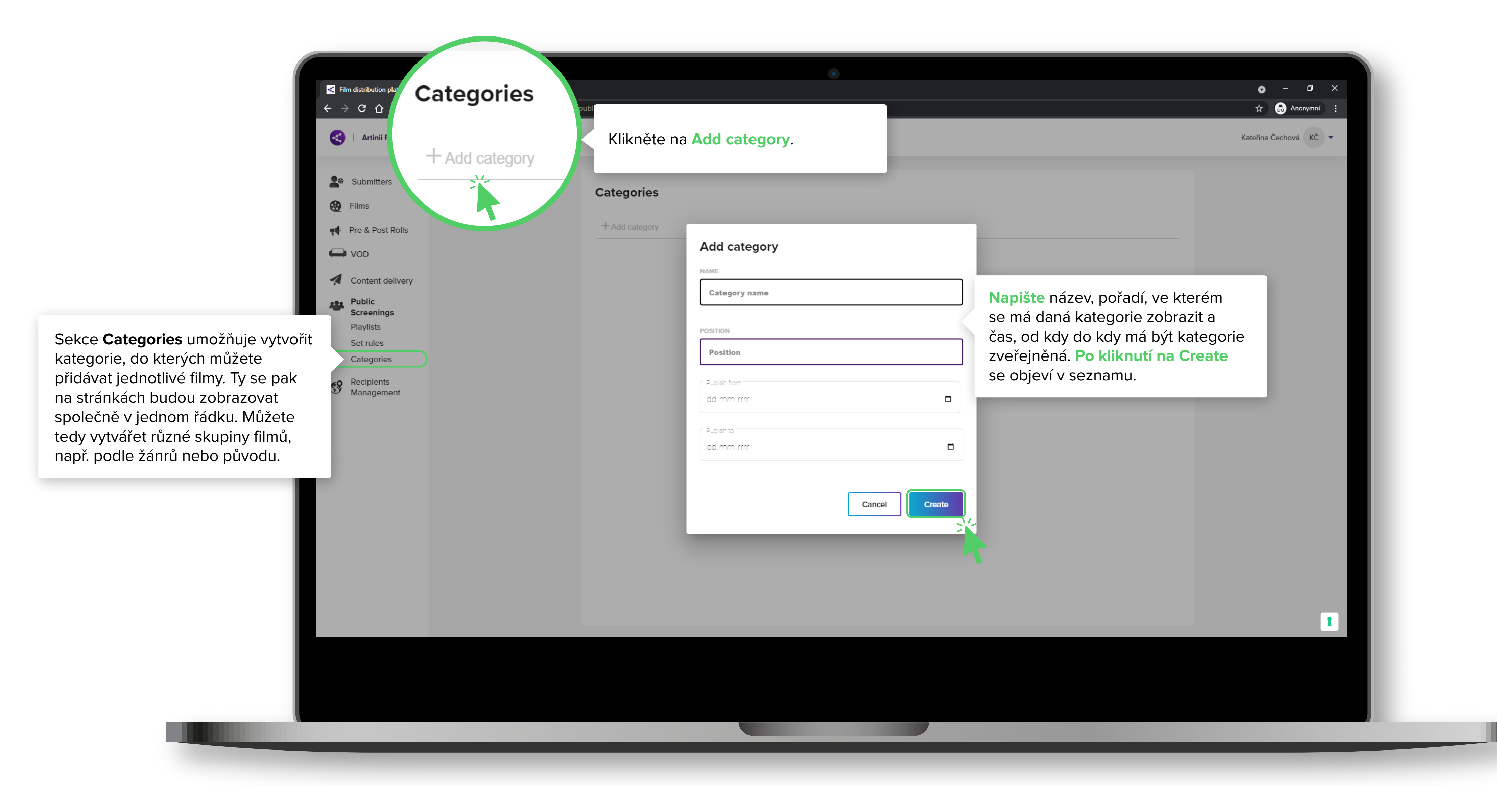

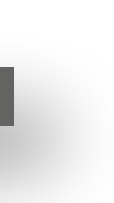

**OŘIT** KATEGORIE FILMŮ?  $\mathbf{Y}$ 4

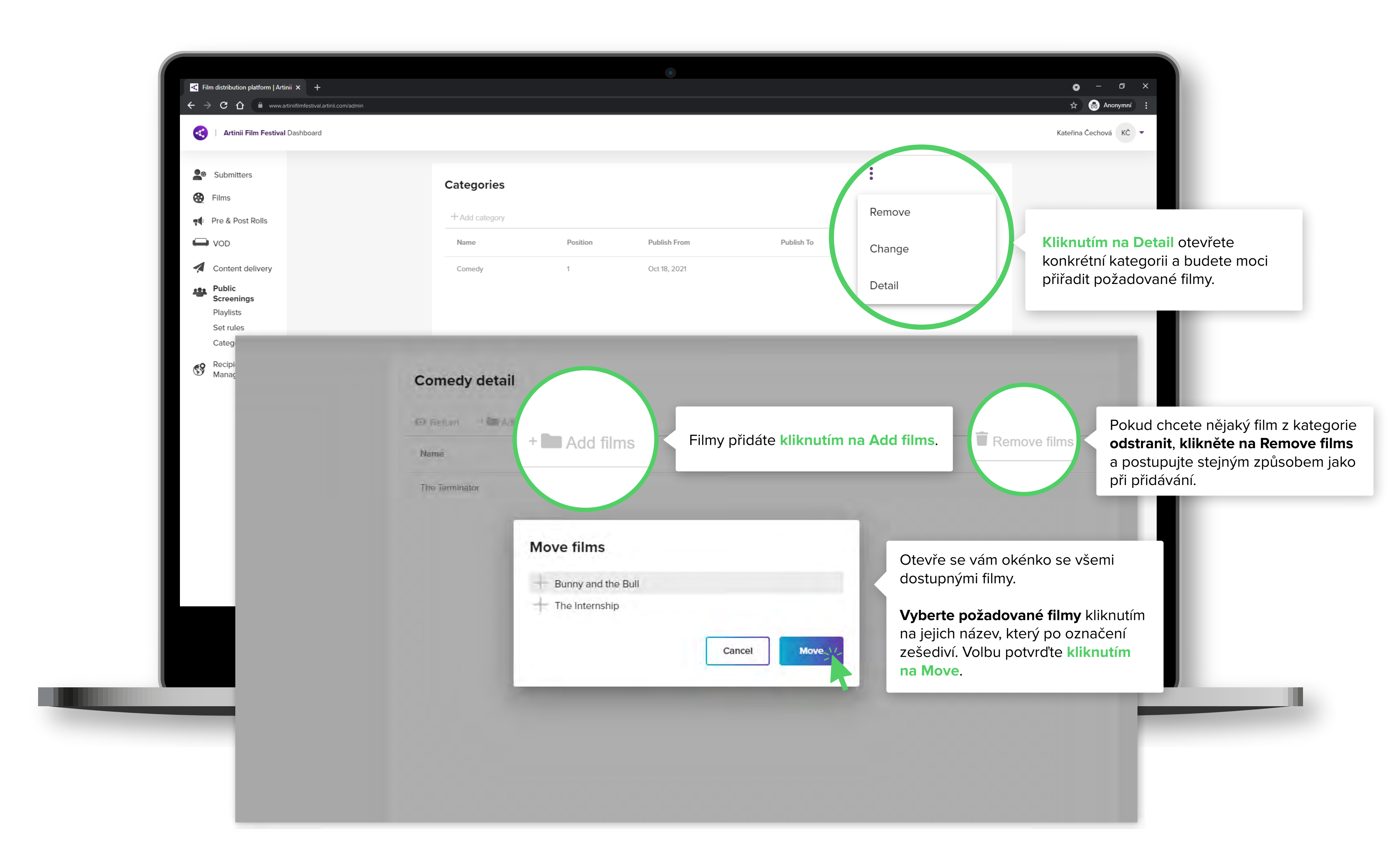